| Pres Superette                         | PROCEDIMIENTO                     | No DE DOCUMENTO:<br>AUDINT-0001<br>Rev. 1 |
|----------------------------------------|-----------------------------------|-------------------------------------------|
|                                        | Conteos Rápidos                   | FECHA:<br>Octubre 2005                    |
| GERENCIA: Administración y<br>Finanzas | AREA: Control y Auditoría Interna | PAG : 1 de 5                              |

## OBJETIVO

Controlar el inventario (perpetuo) por medio de los conteos rápidos con el fin de determinar las diferencias de inventario que nos permitan tomar desiciones oportunas.

## PROCEDIMIENTO

 Gerente y/o Subgerente de tienda ingresan al sistema para capturar el conteo rápido o (ciclico) de los artículos obligatorios que se controlarán para minimizar las diferencias de inventario.

## **METODO DE ACCESO:**

- Tiendas
- Conteo Rápido
- Conteo Rápido

| Oficinas V 3.006                                                                                                    | Enc_conteo_rapido                                                                            |            |
|----------------------------------------------------------------------------------------------------|----------------------------------------------------------------------------------------------|------------|
|                                                                                                    | Conteo Rapido                                                                                |            |
|                                                                                                    |                                                                                              | R          |
| JOOU<br>JORGE OUIRINO<br>Ceds<br>Control<br>Control Usuation<br>Distancion Desremp<br>Distancion                                                                                                    | Sucursal   Folio Conteo  Fecha Conteo  Confirmacion  Ingresar Conteo  Articulos Obligatorios | 10         |
| Interdas     Realbos     Pedes     Pedes     Pedes     Protocion     Protocion     Protocion     Protocion     Protocion     Constas     Constas     Constas de an     Constas lean     Constas lean     Reportes Tiend     Reportes Tiend     Reportes Tiend | Codigo Interno Conteo Agregar<br>Suc. Folio Articulo Nontere Unidades                        | Czistencia |
| inc conteo rapido                                                                                                    | No Enc_conteo_rapido                                                                         | 0 of 0     |

 Gerente y/o Subgerente de tienda oprime el siguiente icono para que el sistema despliegue una pantalla en blanco para iniciar la captura de un nuevo conteo rápido.

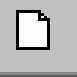

3) El Gerente y/o Subgerente de tienda registra el número de sucursal en el campo de sucursal.

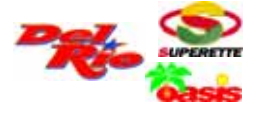

AUDINT-0001 PAG: 2 / 5

4) Una vez registrada la información anterior **el Gerente y/o Subgerente** de tienda oprime el siguiente icono para guardar la información de la pantalla anterior.

닊

5) Una vez guardada la información se tienen dos opciones:
1)Capturar los codigos internos a contar como lo indica el procedimiento numero seis.
2)Agregar los articulos obligatorios al conteo, como lo indica el procedimiento

2)Agregar los artículos obligatorios al conteo, como lo indica el procedimiento numero 7.

6) Si se opta por la opción 1, que indica el procedimiento numero cinco. El Gerente y/o Subgerente de tienda captura en el espacio de código interno todos aquellos artículos que intervienen en el conteo rápido, y asu vez capturan en el espacio de conteo el número de unidades contadas de cada uno de los artículos cada que se capture un artículo y su conteo oprime enter u oprimir el botón siguiente:

| Codigo Interno | Conteo |  | Agregar | ) |
|----------------|--------|--|---------|---|
|----------------|--------|--|---------|---|

7) Si se opta por la opcion numero 2, que indica el procedimiento numero cinco. El **Gerente y/o Subgerente** de tienda oprimen la pestaña de Articulos Obligatorios y les aparecera la siguiente pantalla con su numero de sucursal:

| Officinas V 3.006                                                                                                    | CONTRACTOR | 00000_0                          | albido.                                  |                   |                   |               |        |                             |      |   |               |                   |        |        |  |
|----------------------------------------------------------------------------------------------------|------------|----------------------------------|------------------------------------------|-------------------|-------------------|---------------|--------|-----------------------------|------|---|---------------|-------------------|--------|--------|--|
|                                                                                                    |            |                                  |                                          |                   |                   | Co            | nteo   | Rapido                      | 0    |   |               |                   |        |        |  |
|                                                                                                    |            | D                                | $\times$                                 |                   | 5                 |               | €      | ▶                           | Q    | ۹ | X             | ्                 | 0,     |        |  |
| JOGU<br>JORGE QUUINIO<br>Ceda<br>Control<br>Control Usuarios<br>Evaluación Detempeño<br>Evaluación Detempeño<br>Evaluación Detempeño                                         | Ingre      | Sucur<br>Folio<br>Fecha<br>Confi | sal<br>Contec<br>Conte<br>Conte<br>macio | o<br>n<br>Articul | 167<br>1<br>30/09 | 2005 gatorios |        | Exportan<br>O PDF<br>O EXCI |      | R | Cor<br>eporte | nfirmar<br>Del Co | onteo  |        |  |
| Reibes     Reibes     Portuge     Pedidoz     Pedidoz     Pedidoz     Pedidoz     Pedidoz                                                                                    |            | Sucurs<br>Articulo<br>Nombri     | al<br>e                                  | ן<br>ן<br>ן       | 167               | (             | ٩      | )œ                          |      |   | Agre          | garios            | Al Con | deo    |  |
| Movimiento interno     Movimiento interno     Deposito     Consulta de artículo     Soparido     Conteo Rapido     Conteo Rapido     Apotete Transfer     Continuar Transfer | *          | Suc.                             | Art                                      | iculo             |                   |               |        | Non                         | nbre |   |               |                   |        |        |  |
| Enc_conteo_rapido                                                                                                    |            |                                  | _                                        | _                 |                   | Enc           | .conte | o_rapido                    |      | _ | _             | _                 | _      | 1 of 1 |  |

8) Después de que aparece la pantalla oprimir la lupa color azul y les aparecera la siguiente información, que son los articulos obligatorios a contar:

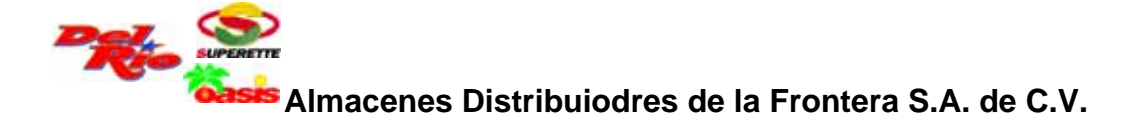

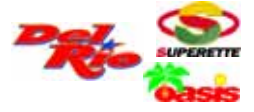

AUDINT-0001 PAG: 3 / 5

|                            | Banka Bankka                                                                                                    |
|----------------------------|----------------------------------------------------------------------------------------------------|
|                            | Conteo Rapido                                                                                                    |
|                            | D X III ∞ H 4 → H Q Q Q Q Q                                                                                                    |
|                            |                                                                                                    |
| SUPERETTE                  | Sucursal 167 💌                                                                                                    |
| JOQU<br>IORGE OLIERINO     | Folio Conteo 1 Confirmar                                                                                                    |
| T Cada                     | C PDF                                                                                                    |
| E-G Control                | Fecha Conteo 30/03/2005 V Reporte Del Conteo                                                                                                    |
| 🔁 😋 Control                | Confirmacion                                                                                                    |
| - Ø Huttes                 |                                                                                                    |
| Sucursal     Budister Du b | Ingresar Conteo Articulos Obligatorios                                                                                                    |
| Fardex Log                 | Surveyal 167                                                                                                    |
| Reporte Dispo              | Agregarios Al Conteo                                                                                                    |
| 🗵 🧰 Reportes               | Articulo                                                                                                    |
| Control Usuarios           | Nombre                                                                                                    |
| Evaluación Desempeño       |                                                                                                    |
| B- Tendas                  | Nombre                                                                                                    |
| la Suu n                   | 167 4001 BRANDY * PRESIDENTE 1100.0 - ML                                                                                                    |
| E Ventas Nuevas            |                                                                                                    |
| H Vertas Nuevas            | 167 4002 BRANDY * PRESIDENTE 700.0 - ML                                                                                                    |
| H Ventas Nuevas            | 167 4002 BRANDY * PRESIDENTE 700.0 · ML<br>167 4003 BRANDY * PRESIDENTE 500.0 · ML                                                                                                    |
| (E) Ventas Nuevas          | 167 4002 BRANDY * PRESIDENTE 700.0 - ML<br>167 4003 BRANDY * PRESIDENTE 500.0 - ML<br>167 4005 BRANDY * DON PEDRO 940.0 - ML                                                                                                    |
| (t) - Ventas Nuevas        | 167         4002         BRANDY * PRESIDENTE 700.0 - ML           167         4003         BRANDY * PRESIDENTE 500.0 - ML           167         4005         BRANDY * DON PEDRO 940.0 - ML           187         4006         BRANDY * DON PEDRO 200.0 - ML                                                                                                    |
| (E) Vintas Nuevas          | 167         4002         BRANDY * PRESIDENTE 700.0 - ML           167         4003         BRANDY * PRESIDENTE 500.0 - ML           167         4005         BRANDY * DON PEDRO 940.0 - ML           167         4006         BRANDY * DON PEDRO 700.0 - ML           167         4007         BRANDY * DON PEDRO 700.0 - ML                                                                                                    |
| C Verdas Reevas            | 167         4002         BRANDY * PRESIDENTE 700.0 - ML           167         4003         BRANDY * PRESIDENTE 500.0 - ML           167         4005         BRANDY * DON PEDRO 940.0 - ML           167         4006         BRANDY * DON PEDRO 700.0 - ML           167         4006         BRANDY * DON PEDRO 700.0 - ML           167         4007         BRANDY * DON PEDRO 500.0 - ML           167         4008         BRANDY * DON PEDRO 500.0 - ML     |
| Virias Notvas              | 167         4002         BRANDY * PRESIDENTE 700.0 - ML           167         4003         BRANDY * PRESIDENTE 500.0 - ML           167         4005         BRANDY * DON PEDRO 940.0 - ML           167         4006         BRANDY * DON PEDRO 700.0 - ML           167         4007         BRANDY * DON PEDRO 700.0 - ML           167         4007         BRANDY * DON PEDRO 500.0 - ML           167         4010         BRANDY * VIEJO VERGEL 1000.0 - ML |
| Verdas Nuevas              | 167         4002         BRANDY * PRESIDENTE 700.0 - ML           167         4003         BRANDY * PRESIDENTE 500.0 - ML           167         4005         BRANDY * DON PEDRO 940.0 - ML           167         4006         BRANDY * DON PEDRO 700.0 - ML           167         4007         BRANDY * DON PEDRO 500.0 - ML           167         4010         BRANDY * VIEJO VEROEL 1000.0 - ML                                                                  |
| Verdas Rotvas              | 167         4002         BRANDY * PRESIDENTE 700.0 - ML           167         4003         BRANDY * PRESIDENTE 500.0 - ML           167         4005         BRANDY * DON PEDRO 940.0 - ML           167         4006         BRANDY * DON PEDRO 700.0 - ML           167         4007         BRANDY * DON PEDRO 500.0 - ML           167         4010         BRANDY * VIEJO VEROEL 1000.0 - ML                                                                  |
| Virias Notras              | 167         4002         BRANDY * PRESIDENTE 700.0 - ML           167         4003         BRANDY * PRESIDENTE 500.0 - ML           167         4005         BRANDY * DON PEDRO 940.0 - ML           167         4006         BRANDY * DON PEDRO 700.0 - ML           167         4007         BRANDY * DON PEDRO 500.0 - ML           167         4010         BRANDY * VIEJO VERGEL 1000.0 - ML                                                                  |
| Conteo_rapido              | 167         4002         BRANDY * PRESIDENTE 700.0 - ML           167         4003         BRANDY * PRESIDENTE 500.0 - ML           167         4005         BRANDY * DON PEDRO 940.0 - ML           167         4006         BRANDY * DON PEDRO 700.0 - ML           167         4007         BRANDY * DON PEDRO 500.0 - ML           167         4010         BRANDY * VIEJO VERGEL 1000.0 - ML                                                                  |
| Conteo_rapido              | 167         4002         BRANDY * PRESIDENTE 700.0 - ML           167         4003         BRANDY * PRESIDENTE 500.0 - ML           167         4005         BRANDY * DON PEDRO 940.0 - ML           167         4006         BRANDY * DON PEDRO 700.0 - ML           167         4007         BRANDY * DON PEDRO 500.0 - ML           167         4010         BRANDY * VIEJO VERGEL 1000.0 - ML                                                                  |

volvemos a la pestaña de ingresar conteo y nos aparece la siguiente información en el cual ya se encuentran agregados al conteo listos para que sean capturados su conteo:

| Oficinas V 3.006               | conteo_rapido    |           |                  |                |         |         |           |            |      |
|--------------------------------|------------------|-----------|------------------|----------------|---------|---------|-----------|------------|------|
|                                |                  |           | Conteo R         | apido          |         |         |           |            |      |
|                                |                  | <b>0</b>  |                  | ► Q.           | Q       | X       | Q (       | 2          |      |
|                                |                  |           |                  | -              |         | _       |           |            |      |
| IPERETTE                       | Sucursal         | 167       | -                | Oet            | Data    |         |           |            |      |
| JOQU<br>OROE OLIENIO           | Folio Conteo     | 1         |                  | mortar A       |         | Con     | firmar    |            |      |
| Cediz                          | Eacha Contas     | 2000      | 12005            | PDF            | _       |         |           |            |      |
| Control                        | Petha Comeo      | -307013   | ·····            | EXCEL          | Rep     | porte ( | Del Conte | 90         |      |
| Control                        | Confirmation     |           |                  |                |         |         |           |            |      |
| Autor                          | and Control in a |           |                  |                |         |         |           |            |      |
| Periodos De la                 | esar Conteo Ars  | culos Obl | ligatorios       |                |         |         |           |            |      |
| <ul> <li>Kanlex Log</li> </ul> | Codigo Interno   |           | Conteo           |                | _       |         | Agregar   | 1          |      |
| Reporte Dispc                  | Suc. Folio       | Articulo  | 1                | Nombre         | _       | _       | Unidades  | Existencia | 1    |
| E Reportes                     | 167 1            | 4001      | BRANDY * PRESID  | INTE 1100.0 -1 | VI.     | _       |           | 93.0       |      |
| Evaluacion Depertgeño          | 167 1            | 4002      | BRANDY * PRESID  | INTE 700.0 - N | ι.      |         |           | 71.0       |      |
| Deistenoias                    | 167 1            | 4003      | BRANDY * PRESID  | INTE 500.0 - N | ι.      |         |           | 71.0       |      |
| Terdas                         | 167 1            | 4005      | BRANDY * DON PE  | DRO 940.0 - M  | L       |         |           | 0.0        |      |
| Ventau Nuevau                  | 167 1            | 4006      | BRANDY * DON PE  | DRO 700.0 - M  | L       |         |           | 0.0        |      |
|                                | 167 1            | 4007      | BRANDY * DON PE  | ORO 500.0 - M  | L       |         |           | 0.0        |      |
|                                | 167 1            | 4010      | BRANDY * VIEJO V | EROEL 1000.0   | - ML    |         |           | 59.0       |      |
|                                | 167 1            | 4011      | BRANDY * VIEJO V | EROEL 690.0    | - ML    |         |           | 59.0       | 1    |
|                                | 167 1            | 4012      | BRANDY * VIEJO V | EROEL 500.0    | - ML    |         |           | 57.0       |      |
|                                | 167 1            | 17022     | TEQUILA REPOSAD  | O SAUZA HOP    | INTOS 1 | 1.0     |           | 4.0        |      |
|                                | 167 1            | 17023     | TEQUILA REPOSAD  | O SAUZA HOP    | INTOS 7 | 700     |           | 3.0        |      |
|                                |                  |           |                  |                |         |         |           |            |      |
|                                |                  |           | det conteo r     | apido(s)       |         |         |           | 114 cf     | (114 |
|                                |                  |           |                  |                |         |         |           |            |      |

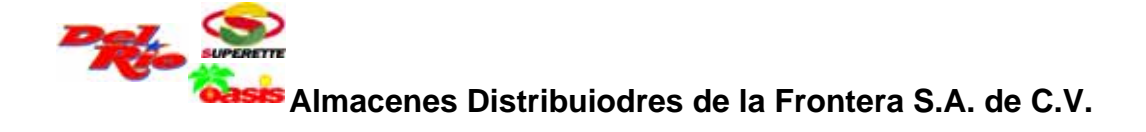

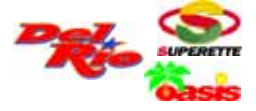

10) Una vez guardada y seguido los pasos anteriores y asegurarnos que el conteo capturado es correcto se procederá a la confirmación del documento el cual es necesario oprimir el siguiente botón.

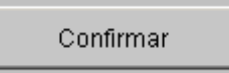

11) Una vez confirmado el documento de conteo rápido, oprimir el botón siguiente:

| Reporte | Del | Conteo |
|---------|-----|--------|
|         |     |        |

12) La información que se desplegará es el resultado de tu conteo rápido como a continuación se te muestra:

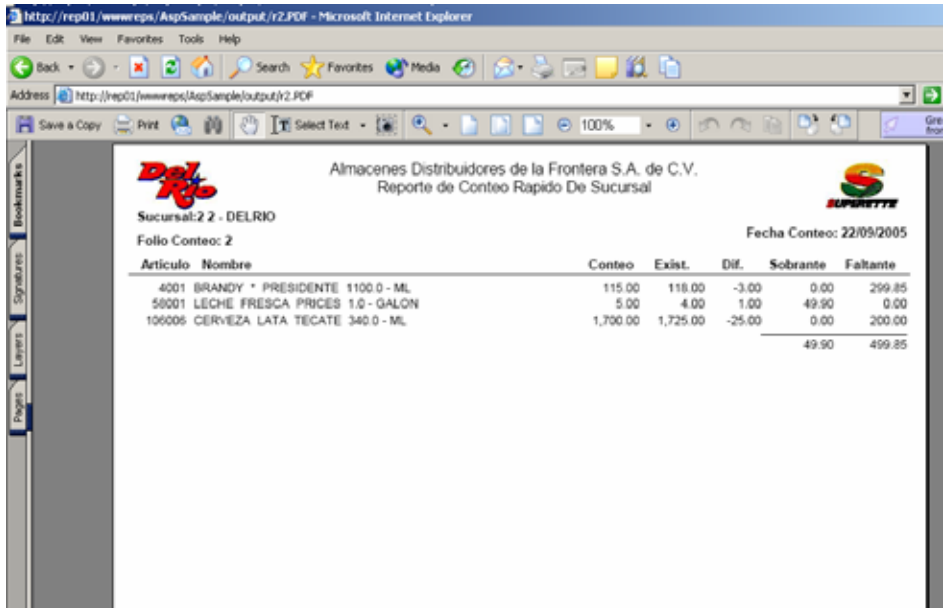

Para obtener la impresión de este reporte es necesario oprimir el siguiente icono.

|  | Print |
|--|-------|
|--|-------|

## CAMPOS Y CONCEPTOS CLAVE:

• Para acceder a los artículos obligatorios de conteo es necesario ingresar a intranet (página principal de la grande) en documentación en la carpeta de operaciones en

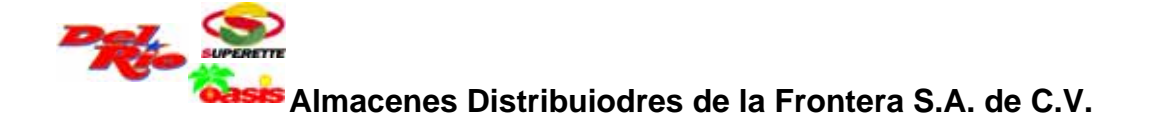

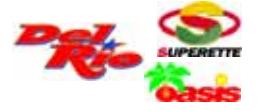

el archivo "Formato de inventario para control de mercancía en tienda", todos los artículos listados serán obligatorios para conteo rápido.

- En el reporte que se imprime se encuentra la siguiente información:
  - 1. Conteo: Es la cantidad capturada en el modulo de conteo rápido
  - 2. Existencia: Es la existencia teórica al momento de confirmar el folio de captura del conteo rápido.
  - 3. Diferencia: Es la diferencia que existe entre el conteo con la existencia teórica, si es diferencia negativa significa que tienes faltante de mercancía, si es positiva la diferencia significa que tienes sobrante de mercancía.
  - 4. Sobrante: Es la diferencia en dinero de las diferencias positivas valuadas a su precio de venta.
  - 5. Faltante: Es la diferencia en dinero de las diferencias negativas valuadas a su precio de venta.

8) Una vez determinado y analizado el reporte de diferencias valuadas a precio de Venta, comunicar a su supervisor de venta para la revison del mismo y/o toma de desiciones.

|  | AUTORIZÓ                           | AUTORIZÖ                                    |
|--|------------------------------------|---------------------------------------------|
|  | Gerencia de Control<br>y Auditoría | Gerencia de<br>Administración y<br>Finanzas |